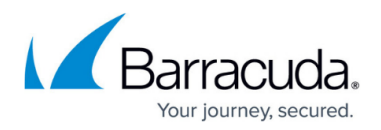

# How to Configure Microsoft Entra ID Authentication

https://campus.barracuda.com/doc/96766628/

OIDC authentication can be configured for enrolling devices through a specific identity provider.

## **Configure Microsoft Entra ID Authentication**

- 1. Go to **Identity > Settings**.
- 2. In the Authentication Protocol section, click Activate Provider.

| Authentication protocol |                                                                                                    |    |                     |
|-------------------------|----------------------------------------------------------------------------------------------------|----|---------------------|
| Identity provider       | This setting enables enforcement of authentication for all users when enrolling a new device and for Administrators that select SSO authentication. |    |                     |
|                         | Activate provider    ^                                                                                                    |    |                     |
|                         | SAML 2.0                                                                                                    |    |                     |
|                         | Custom OpenID Connect                                                                                                    |    |                     |
|                         | Google OpenID Connect                                                                                                    | -  |                     |
| User directories        | Microsoft OpenID Connect                                                                                                    | 68 | ັຈິ Add Directory 🗸 |
|                         | Barracuda BCC Login                                                                                                    |    |                     |
| List                    | Email backed                                                                                                    |    | Auto                |

3. Click on Microsoft OpenID Connect.

You can create a comma-separated list of all Microsoft Entra ID Tenant IDs you wish to use for SSO. Each tenant ID will become a link once you accept the form. A Microsoft Entra ID administrator must click on each of these links to grant administrator consent to our OpenID Connect Authenticator app.

## Barracuda CloudGen Access

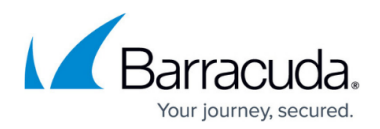

### Figures

#### 1. ActivateProvider.png

© Barracuda Networks Inc., 2024 The information contained within this document is confidential and proprietary to Barracuda Networks Inc. No portion of this document may be copied, distributed, publicized or used for other than internal documentary purposes without the written consent of an official representative of Barracuda Networks Inc. All specifications are subject to change without notice. Barracuda Networks Inc. assumes no responsibility for any inaccuracies in this document. Barracuda Networks Inc. reserves the right to change, modify, transfer, or otherwise revise this publication without notice.